## ADD ADDITIONAL MULTIFACTOR AUTHENTICATION METHOD

1. Open a browser of your choosing, i.e., Chrome, Edge, Safari, and navigate to *mysignins.microsoft.com* Sign in using your FLCC email address and password. When prompted to authenticate use the primary method you have set up previously.

|                       | crosoft                              |                           |                               |
|-----------------------|--------------------------------------|---------------------------|-------------------------------|
| Sign                  | in                                   |                           |                               |
| Email or              | phone                                |                           |                               |
| Can't acco            | ess your account?                    | your account?             |                               |
|                       |                                      |                           | Next                          |
| C, si                 | ign-in options                       |                           |                               |
| Fin                   | gerLakes                             |                           |                               |
| ←                     | @flc                                 | c.edu                     |                               |
| Enter                 | password                             | ł                         |                               |
| Password              | d                                    | -                         |                               |
| https://ww            | ww.flcc.edu/accou                    | ntactivation              |                               |
| Use an ap             | p instead                            |                           |                               |
|                       |                                      |                           | Sign in                       |
| lf you kn<br>password | ow your passwo<br>d.                 | ord and nee               | d to: change                  |
| If you are<br>account | e new to FLCC a<br>now.              | nd need to:               | activate your                 |
| lf you ha<br>and need | ve forgotten yo<br>d to: recover you | ur usernam<br>ur username | e & password<br>e & password. |
|                       |                                      |                           | e of which link               |

## ADD ADDITIONAL MULTIFACTOR AUTHENTICATION METHOD

2. Once you are signed in, select *Security Info* from the side bar.

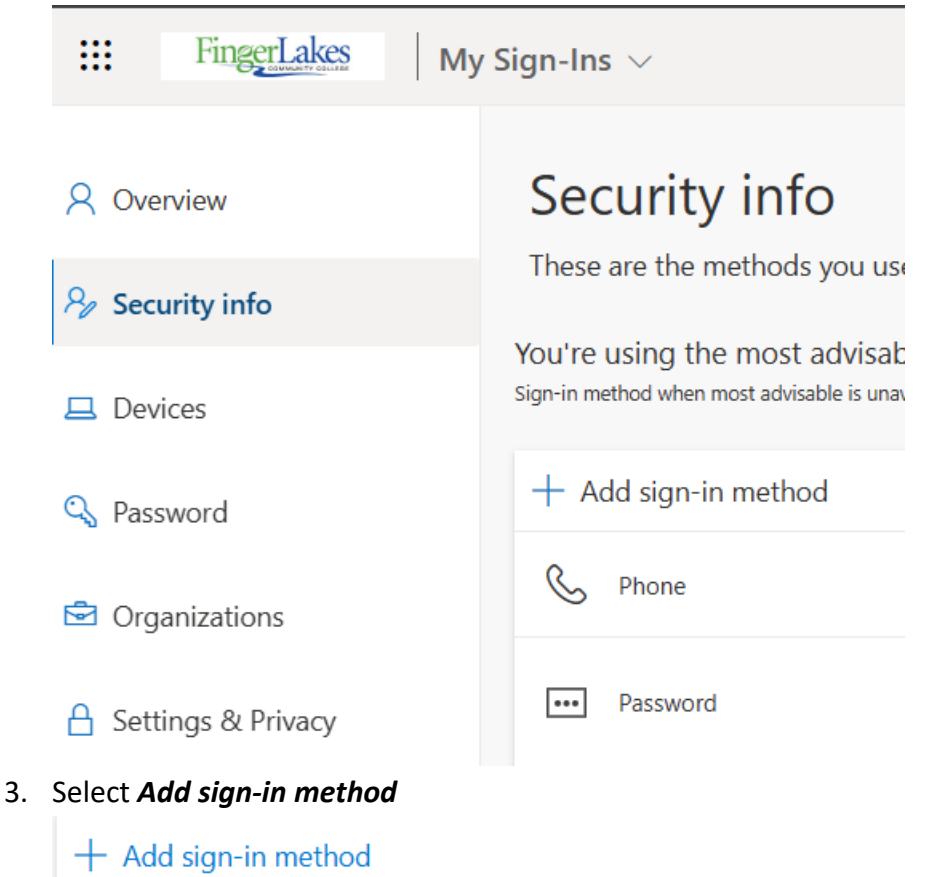

## ADD ADDITIONAL MULTIFACTOR AUTHENTICATION METHOD

4. Select the type of method you would like to add and follow the prompts.

# Add a sign-in method

 $\times$ 

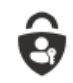

**Passkey in Microsoft Authenticator** Sign in with your face, fingerprint, PIN

Ē

Security key Sign in using a USB, Bluetooth, or NFC device

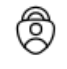

Microsoft Authenticator Approve sign-in requests or use one-time codes

123

Hardware token

Sign in with a code from a hardware token

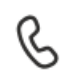

### Alternate phone

Get a call to sign in with a code

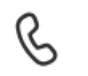

?

### Office phone

Get a call to sign in with a code

#### Security questions

Answer these to reset your password